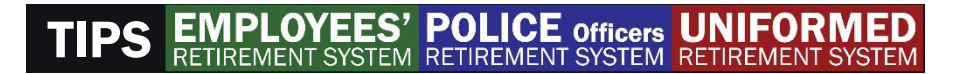

# **MyRetirement Account Log In Instructions**

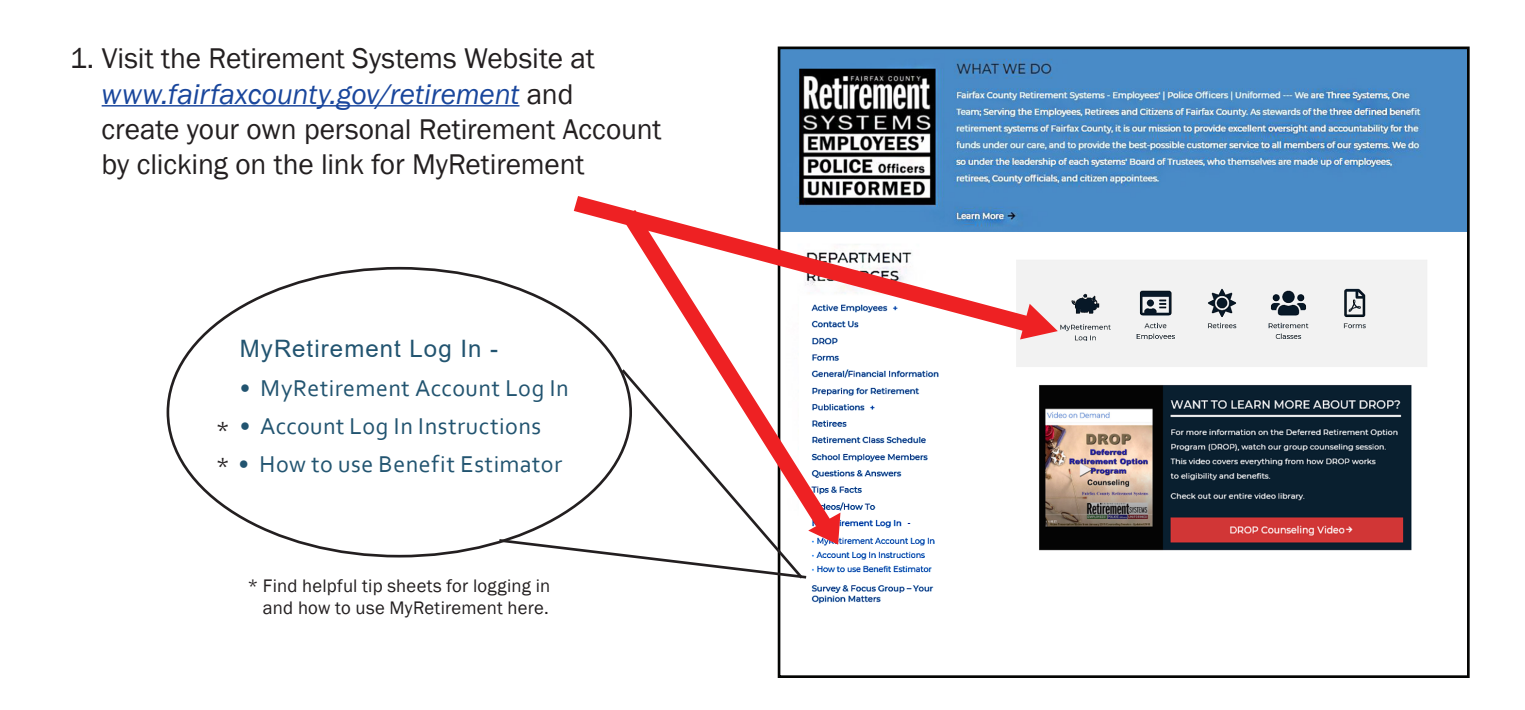

#### 2. On the left menu, click on - "Create an account"

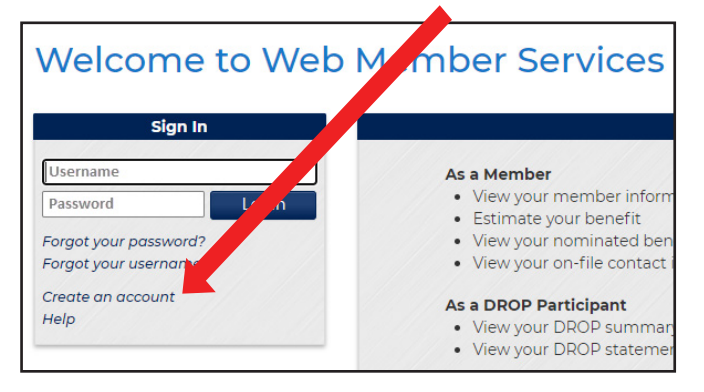

# 4. Fill out all of the fields in Step 2.

| Username:                               |                                            |
|-----------------------------------------|--------------------------------------------|
| Email:                                  |                                            |
| Confirm Email:                          |                                            |
| Password:                               |                                            |
| Confirm Password:                       |                                            |
|                                         |                                            |
| Define an authe                         | ntication question for identity protection |
| Define an authe<br><sub>Question:</sub> | ntication question for identity protection |
| Define an authe<br>Question:<br>Answer: | ntication question for identity protection |

#### 3. Fill out all of the fields in Step 1.

| Create an Acc                                   | count - Step 1                                                          |
|-------------------------------------------------|-------------------------------------------------------------------------|
|                                                 | ig internation to help as latenting you                                 |
| Last 4 SSN Digits:<br>Last Name:<br>Birth Date: | mm/dd/yyyy 📾                                                            |
| Users The Control                               |                                                                         |
| Home Zip Code:                                  |                                                                         |
|                                                 | If you live outside of the United States, enter 99999 as your zip code. |
| I'm not a robot                                 | reCAFTCHA<br>Phusy: Tema                                                |
| Continue Cancel                                 | l                                                                       |

 Congratulations! You should receive an email from WMS that you have successfully set up an account.

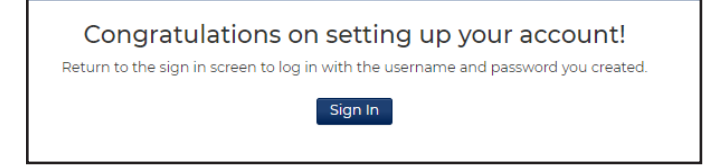

### 6. Sign in.

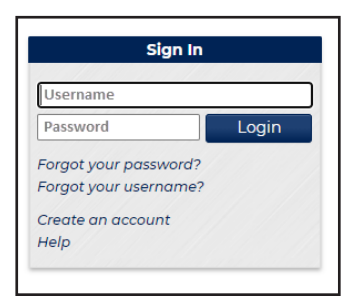

# 7. After you sign in, you will have the opportunity to authenticate your device

| Unknown Device                       | e for Jane Doe                                                                           |
|--------------------------------------|------------------------------------------------------------------------------------------|
| We do not recognize this dev         | vice or this device has not been registered as a trusted device to access your account.  |
| Please answer the following account. | question so we can verify your identity. Your answer must match exactly the answer you h |
|                                      | Authentication Question                                                                  |
| Auth                                 | entication question here                                                                 |
|                                      |                                                                                          |
| Re                                   | quired                                                                                   |
|                                      | Remember this device                                                                     |
| De                                   | o not check this if you are using a public computer.                                     |
|                                      | Continue Cancel                                                                          |

## 8. Use the menu on the left to access account information, beneficiaries and the benefit estimator.

| Retirement<br>SYSTEMS<br>EMPLOYEES<br>POLICE OFFICE<br>UNIFORMED | FAIRFAX COUNTY RETIREMENT SYSTEMS                                                                                                    |                          |                                |                                                                |                        |                                  |                      |  |  |  |
|------------------------------------------------------------------|----------------------------------------------------------------------------------------------------|--------------------------|--------------------------------|----------------------------------------------------------------|------------------------|----------------------------------|----------------------|--|--|--|
| Jane Doe                                                         | and the second second se |                          |                                |                                                                | User Set               | tings   Print                    | Sign Out             |  |  |  |
| Member Information                                               | Account Summary Summary Information                                                                                                    |                          |                                |                                                                |                        |                                  |                      |  |  |  |
| Account Summary<br>Nominated Beneficiary                         |                                                                                                    |                          |                                |                                                                |                        |                                  |                      |  |  |  |
| Benefit Estimator                                                | Current Plan:                                                                                                    | Employees' Pl            | lan B                          | Date of Birth:                                                 | 07                     | /09/1961 (59.28)                 | N                    |  |  |  |
| User Information<br>Personal Information<br>User Settings        | Current Employer(s):<br>Current Status:                                                                                                    | Fairfax County<br>Active | y Schools                      | Adj Employment:<br>Adjusted Entry Date<br>Contribution Basis I | 09<br>: 09<br>Date: 09 | /03/2002<br>/03/2002<br>/03/2002 |                      |  |  |  |
| Other                                                            |                                                                                                    | My Service               |                                |                                                                |                        |                                  |                      |  |  |  |
| Contact Us                                                       | Employment Service:                                                                                                    | 18.2144                  |                                | Benefit Service:                                               | 17.1                   | 3563                             |                      |  |  |  |
| fairfaxNET<br>Help                                               |                                                                                                    | My Contributions         |                                |                                                                |                        |                                  |                      |  |  |  |
| Privacy Policy<br>Sign Out                                       | <b>Taxable N</b><br>\$41,659.07                                                                                                    | on-Taxable<br>\$0.00     | Interest Earned<br>\$17,802.28 | <b>Total Balance</b><br>\$59,461.35                            | Paid Out<br>\$0.00     | Current<br>\$                    | Balance<br>59,461.35 |  |  |  |

While you can view information in MyRetirement, you can only make changes to information under "User Settings". If you need to make changes to beneficiary information or any other data in your record, please contact the Retirement Systems Office.

*Please Note:* The data in this online system calculates projections into the future based on the number of hours worked relative to 40 hours per week, 52 weeks each year. Anything less than 2,080 hours a year contributing into the Retirement System designates an employee as PART TIME with regards to benefit service. Estimates generated in this system INCLUDE retirement service credit for accrued sick leave.

If you have questions, please contact email: retirementquestions@fairfaxcounty.gov or call 703-279-8200.

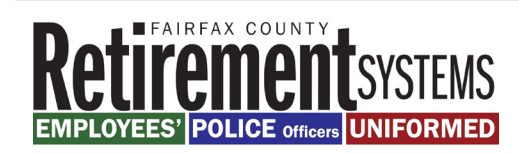